# ハンディR/RⅡテレコン 制御器

#### 設定確認モード 1

設定確認モードは、制御器の設定は変更せず設定内容の確認だけを行いたいときに使用します。

- 1.1 設定確認モードの入り方
- 10 操作型の場合 【9】を押しながら、入/切を押して、 電源を投入してください。
- 2 14 操作型の場合 【13】を押しながら、入/切を押して、 電源を投入してください。

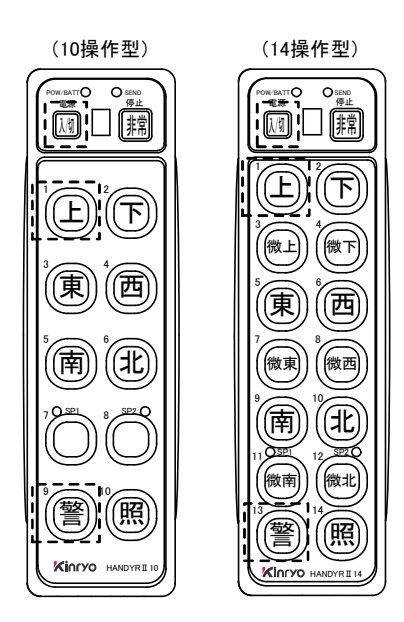

#### 設定確認モードの操作方法 1.2

前項「1.1 設定確認モードの入り方」を参照し、設定確認モードにしてください。 以下のように無線チャネルが表示されます。

#### (1) 無線チャネルの表示

- (1) 現在の無線チャネルが表示されます。
- 注) 右図は429MHz帯特定小電力無線局 制御器型式 KC3412A/B KC3442A/B/C/D の表示例です。 その他の無線局については、次頁に記載します。
- (2) 機器アドレスの表示
  - ② ①の状態で【1】を押してください。

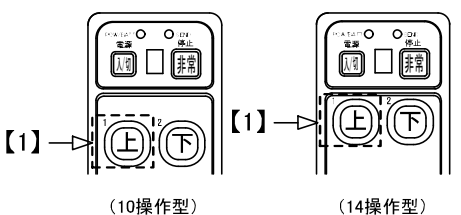

(14操作型)

現在の機器アドレスが表示されます。

#### (3) オートパワーオフの表示

- ④ ③の状態で【1】を押してください。
- 5 現在のオートパワーOFF 時間が表示されます。 出荷時の設定は10分です。

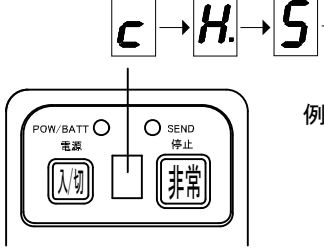

例) 無線チャネルが 5-3の場合 グループ番号: 5

チャネル番号: 3

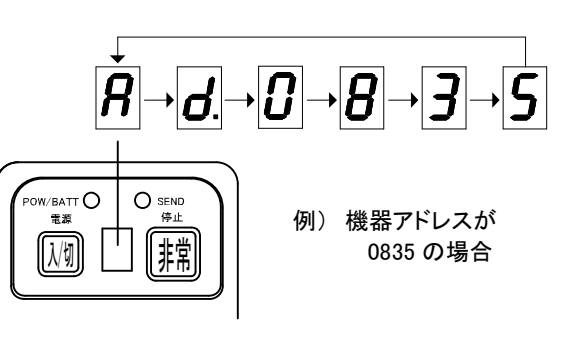

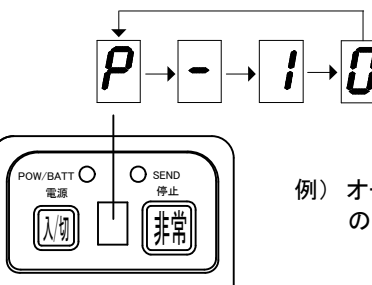

例) オートパワーOFF 時間 の設定が10分の場合

<u>上記の手順で 「無線チャネル」・「機器アドレス」・「オートパワーオフ時間」</u> 各々の設定値をメモ紙等に控えて頂いた後、次頁の手順で電源を切ってください。

- (4) 設定確認モードの終了
  - 設定確認モードを終了するには、入/切スイッチを 6 押して電源を切ってください。

|                  | 7  |
|------------------|----|
| POW/BATTO O SEND |    |
|                  |    |
|                  |    |
|                  |    |
| <u>(</u>         | // |
|                  |    |

### ◎無線チャネル表示例

以下に記載します。

前頁 1.2 設定確認モード (1) 無線チャネル表示 における無線局別表示例を

### • 微弱無線局 307MHz帯

制御器型式 KC3441□ (□はC,Dの何れか)

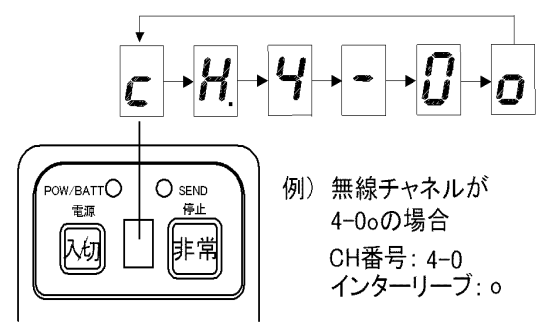

## ・微弱無線局 311MHz帯

制御器型式 KC3411□ (□は、A, Bの何れか)

あるいは

制御器型式 KC3441□ (□:A,B,C,Dの何れか)

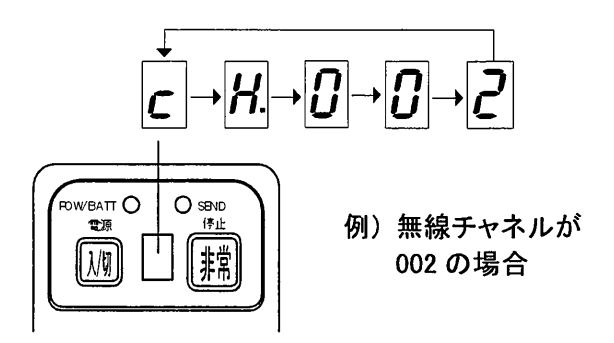

## •特定小電力無線局 1200MHz帯

制御器型式 KC3415□□ (□□は、AA, AB, BA, BBの何れか)

あるいは

制御器型式 KC3445□□ (□□は、AA, AB, BA, BBならびに CA, CB, DA, DBの何れか)

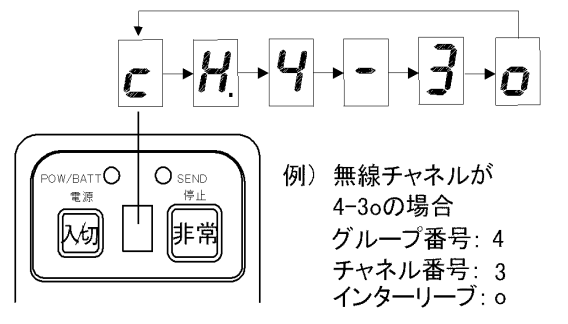

# <u>ハンディR/RIFレコン 制御器</u>

# オプション設定の確認方法

1. オプション確認モードの入り方

制御器の電源投入時に、操作スイッチの【9】または【13】を押しながら[電源]スイッチをONします。

10操作型 : 【9】・【10】を押しながら[電源]スイッチをONします

14操作型:【13】・【14】を押しながら[電源]スイッチをONします

KC34□□A/C (10操作型)

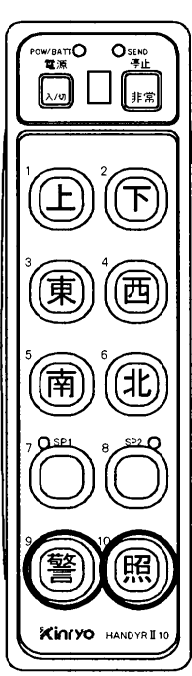

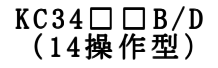

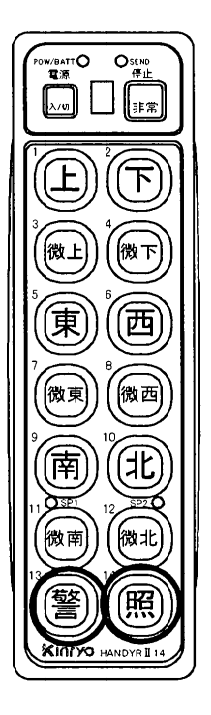

2. オプション確認モードの操作

操作スイッチ【1】を押すと、設定項目別に[状態]ランプの表示を切替えることができます。

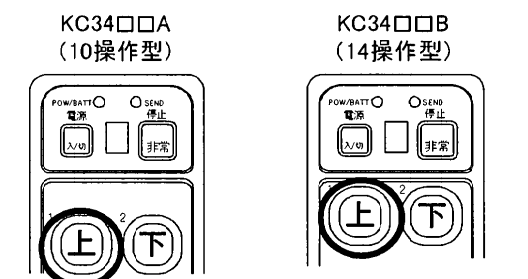

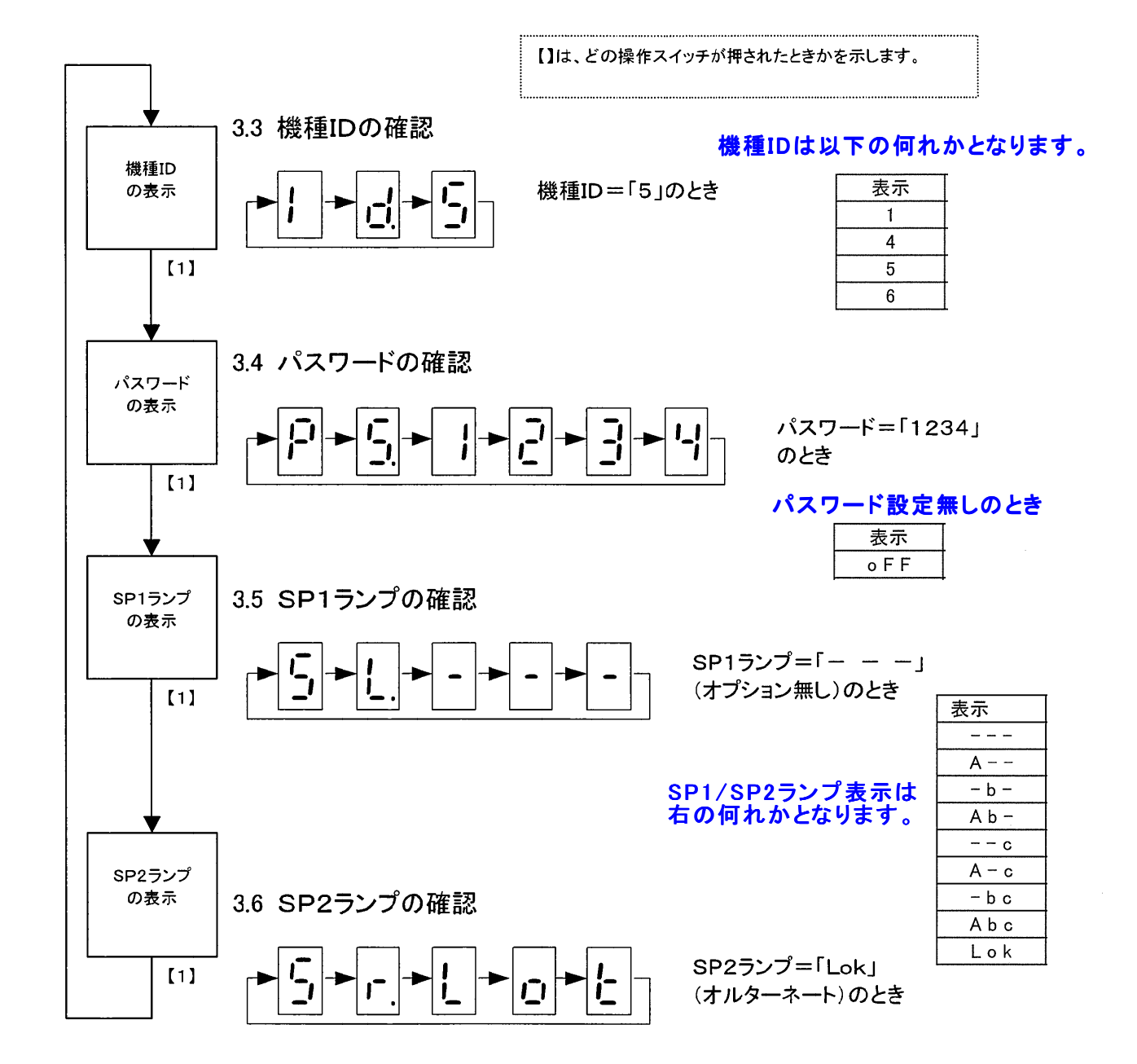

3. オプション確認モードの終了

オプション確認モードを終了するときは、[電源]スイッチを押して電源を切ってください。

# <u>ハンディR/RⅡテレコン 制御器</u>

### ◎ 傾斜検出機能設定 0N/0FFの確認

傾斜検出機能設定のON/OFFは以下の手順で確認できます。

## 傾斜検出設定 確認手順

傾斜検出機能「0N」設定の場合、制御器の電源が0Nの状態で制御器を水平状態から 約80°以上傾けると約1秒で傾斜を検出し【状態】ランプに「A」が表示される事で 確認出来ます。

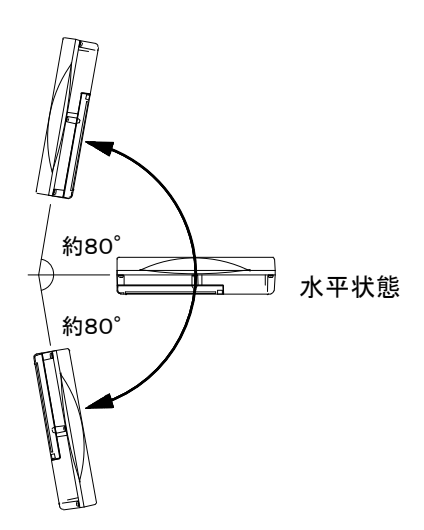

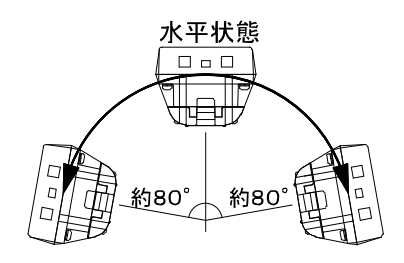

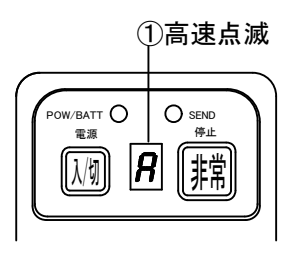

傾斜中は以下のように表示されます。

① 傾斜中は【状態】ランプに「A」を表示し、高速点滅します。